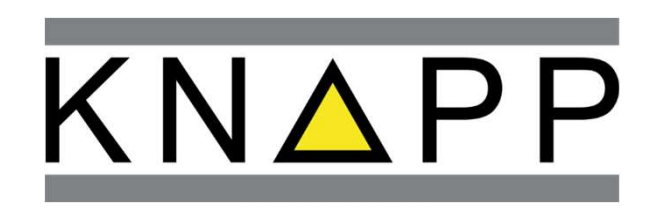

### How to register as a supplier on the SAP Business Network

# Introduction Registration on SAP Business Network Account Hierarchy for SAP Business Network Account How to navigate to KNAPP questionnaires Fill out KNAPP questionnaire

## 1. Introduction

#### How to register as a supplier on the SAP Business Network

This document is intended to help you to create a supplier account on the SAP Business Network.

The first registration always leads to a so-called **Standard Account**. **This account is completely free** and will give you the following opportunities:

- Receive customer specific questionnaires to maintain your company related data
- Receive sourcing events from customers
- Receive orders from customers
- Send order confirmations
- Send delivery confirmations
- Send invoices (with or without PO reference) as well as
- Create debit and credit memos

Find help on the Supplier Learning Portal here: <u>https://support.ariba.com/SBN\_Supplier\_Learning\_Portal</u>

# 02. Registration on SAP Business Network

#### Invitation to register as a supplier

- You will receive an email for the registration invitation with the following subject
- Please click on the link Click Here to get forwarded to the registration page
- Sou will be forwarded to the login / registration page of SAP Business Network

|                | Invitation: Register to become a supplier with KNAPP AG-TEST                                                                                                    |                                                              |                                                                                              |                                                         |
|----------------|----------------------------------------------------------------------------------------------------|--------------------------------------------------------------|----------------------------------------------------------------------------------------------|---------------------------------------------------------|
|                | Sebastian Krammer <s4system-prodeu+knapp-t.doc2270494886@eusmtp.a< th=""><th>iriba.com&gt;</th><th></th><th></th></s4system-prodeu+knapp-t.doc2270494886@eusmtp.a<> | iriba.com>                                                   |                                                                                              |                                                         |
|                | To • Gebarski, Natascha                                                                                                    |                                                              |                                                                                              |                                                         |
|                | Retention Policy Delete month 3 permanent (90 days)                                                                                                    |                                                              |                                                                                              | Expires 12.02.2025                                      |
|                | ATTENTIONI THIS EMAIL ORIGINATES FROM OUTSIDE THE APSOLUT OR                                                                                                    | GANIZATION.                                                  |                                                                                              |                                                         |
|                |                                                                                                    |                                                              |                                                                                              |                                                         |
|                |                                                                                                    |                                                              |                                                                                              |                                                         |
|                |                                                                                                    |                                                              |                                                                                              |                                                         |
|                |                                                                                                    |                                                              |                                                                                              |                                                         |
|                |                                                                                                    |                                                              |                                                                                              |                                                         |
|                |                                                                                                    |                                                              |                                                                                              |                                                         |
|                |                                                                                                    |                                                              |                                                                                              |                                                         |
|                |                                                                                                    |                                                              |                                                                                              |                                                         |
|                |                                                                                                    |                                                              |                                                                                              |                                                         |
|                |                                                                                                    |                                                              |                                                                                              |                                                         |
|                |                                                                                                    |                                                              |                                                                                              |                                                         |
|                |                                                                                                    |                                                              |                                                                                              |                                                         |
|                |                                                                                                    |                                                              |                                                                                              |                                                         |
|                |                                                                                                    |                                                              |                                                                                              |                                                         |
|                |                                                                                                    |                                                              |                                                                                              |                                                         |
|                |                                                                                                    |                                                              |                                                                                              |                                                         |
|                |                                                                                                    |                                                              |                                                                                              |                                                         |
|                |                                                                                                    | Register as a suppl                                          | er with KNAPP AG-TEST                                                                        |                                                         |
|                |                                                                                                    | HelloISebastian Krar                                         | mer has invited you to register to become a supplier with KNA                                | PP AG-TEST. Start by creating an                        |
|                |                                                                                                    | account with SAP Bu                                          | siness Network. It's free KNAPP AG-TEST uses SAP Business                                    | Network to manage its sourcing and                      |
|                |                                                                                                    | procurement activitie                                        | s and to collaborate with suppliers. If Supplier A already has an                            | account with SAP Business Network                       |
|                |                                                                                                    | sign in with your use                                        | name and password. Click Here to create account now                                          |                                                         |
|                |                                                                                                    |                                                              |                                                                                              |                                                         |
|                |                                                                                                    | You are receiving this email b<br>please contact KNAPP AG-TE | cause your customer, KNAPP AG-TEST, has identified you as the appropriate contact for<br>ST. | this correspondence. If you are not the correct contact |
|                |                                                                                                    |                                                              |                                                                                              |                                                         |
|                |                                                                                                    | Offices   Data Policy   Contact                              | Us   Customer Support                                                                        |                                                         |
|                |                                                                                                    | CADA                                                         |                                                                                              |                                                         |
|                |                                                                                                    | Powered by SAP Ari                                           |                                                                                              |                                                         |
|                |                                                                                                    |                                                              |                                                                                              |                                                         |
|                | <b>^</b>                                                                                                    |                                                              |                                                                                              |                                                         |
| $(\mathbf{z})$ |                                                                                                    |                                                              |                                                                                              |                                                         |
|                |                                                                                                    |                                                              |                                                                                              |                                                         |
|                |                                                                                                    |                                                              |                                                                                              |                                                         |
|                |                                                                                                    | -                                                            |                                                                                              |                                                         |
|                | Connect with Knapp AG - TEST on SAP                                                                                                    | Business                                                     |                                                                                              |                                                         |
|                | Network to collaborate.                                                                                                    |                                                              |                                                                                              |                                                         |
|                |                                                                                                    |                                                              |                                                                                              |                                                         |
|                |                                                                                                    |                                                              |                                                                                              |                                                         |
|                | Invited by KNAPP AG-TEST                                                                                                    |                                                              |                                                                                              |                                                         |
|                |                                                                                                    |                                                              |                                                                                              |                                                         |
|                |                                                                                                    |                                                              |                                                                                              |                                                         |
|                | We found existing accounts based on the information                                                                                                    | in the                                                       |                                                                                              |                                                         |
|                | invite. Please review.                                                                                                    |                                                              |                                                                                              |                                                         |
|                |                                                                                                    |                                                              |                                                                                              |                                                         |
|                | Review accounts                                                                                                    |                                                              |                                                                                              |                                                         |
|                | Review accounts                                                                                                    |                                                              |                                                                                              |                                                         |
|                |                                                                                                    |                                                              |                                                                                              |                                                         |
|                | or                                                                                                    |                                                              |                                                                                              |                                                         |
|                |                                                                                                    |                                                              |                                                                                              |                                                         |
|                |                                                                                                    |                                                              |                                                                                              |                                                         |

Create new account

#### **Register as a supplier**

- If you already have an SAP Business Network Account, please click on Log in
- If you don't have an SAP Business Network Account, please click on Sign Up
- If you don't have an SAP Business Network Account and the network found an existing account based on <u>your</u> <u>domain</u>, please click on **Review** accounts

Find <u>here</u> a video about the registration process.

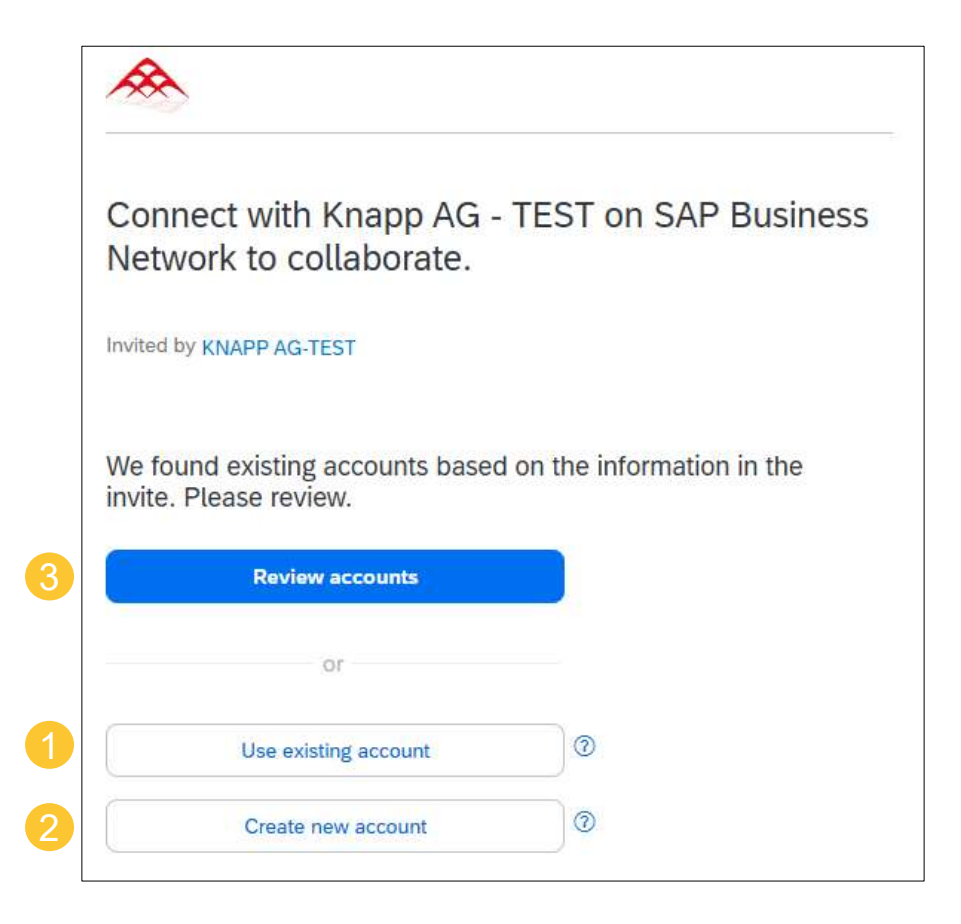

# Login with an existing SAP Business Network Account

#### Login to your SAP Business Network Account

#### • Click on Use existing account

2 Type in your credentials and click on Connect

| Connect wit<br>Network to a                                                                                                    | h Knapp AG - <sup>-</sup><br>collaborate. | TEST on SAP B         | usiness              |      |  |
|----------------------------------------------------------------------------------------------------|-------------------------------------------|-----------------------|----------------------|------|--|
| nvited by KNAPP AC                                                                                                    | i-TEST                                    |                       |                      |      |  |
| We found existir<br>nvite. Please re                                                                                                    | ig accounts based oview.                  | on the information in | the                  |      |  |
| Revi                                                                                                    | ew accounts                               |                       |                      |      |  |
|                                                                                                    | or                                        |                       |                      |      |  |
| Use e                                                                                                    | xisting account                           | 0                     |                      |      |  |
| Creat                                                                                                    | e new account                             | 0                     |                      |      |  |
|                                                                                                    |                                           |                       |                      |      |  |
| Sign in t                                                                                                    | to connec                                 | t with Knap           | op AG - <sup>-</sup> | TEST |  |
| Sign in 1<br>Username*                                                                                                    | to connec                                 | t with Knap           | op AG - <sup>-</sup> | TEST |  |
| Sign in the second second seco | to connec                                 | t with Knap           | op AG - T            | TEST |  |
| Sign in f                                                                                                    | to connec                                 | t with Knap           | op AG - <sup>-</sup> | rest |  |
| Sign in f                                                                                                    | to connec                                 | t with Knaț           | op AG - <sup>-</sup> | rest |  |

#### **KNAPP** Questionnaire

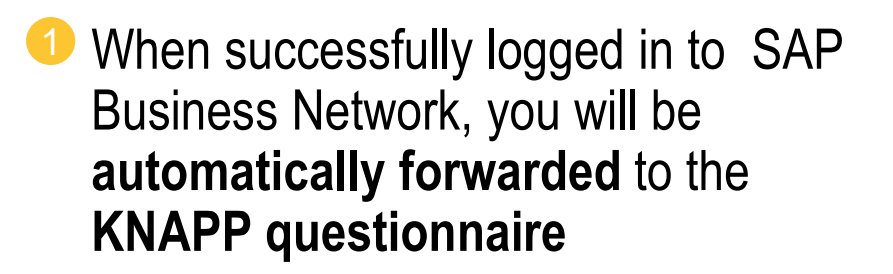

If not, please click <u>here</u> to find out of how to navigate to the KNAPP questionnaire.

| < KNAPP                                                             |                                                                | ଦ ଜ 🖶 🛱 ଡ଼ 🔞                                                                                                    |
|---------------------------------------------------------------------|----------------------------------------------------------------|----------------------------------------------------------------------------------------------------|
| Console                                                             | E Doc2286947657 - External Supplier Registration Questionnaire | D Time remaining 29 days 23:55:20                                                                                                    |
| Event Messages<br>Event Details                                     | All Content                                                    | <b>=</b> •                                                                                                    |
| Response Team                                                       | Name T                                                         |                                                                                                    |
|                                                                     | ▼ 1 General Information                                        | A                                                                                                    |
| ▼ Event Contents                                                    | 1.1 Legal form                                                 | Unspecified V                                                                                                    |
| All Content                                                         | 1.2 Company name                                               |                                                                                                    |
| 1 General information                                               | 1.3 Name 2                                                     |                                                                                                    |
| 2 Tax Information                                                   | 1.4 Name 3                                                     |                                                                                                    |
| 3 Withholding Tax                                                   | 1.5 Department                                                 | All [select]                                                                                                    |
| 4 Eask Information<br>5 Accounting contact<br>6 Suppler Declaration | 1.6. Suppler main address                                      | Street 3:<br>Street 2:<br>Street 2:<br>Street 3:<br>Distreet 3:<br>Pendl Code:<br>Pendl Code:<br>Country/Region:<br>V © State/Prov/net/Region:<br>V © |
|                                                                     | 1.7 Preferred purchasing order language                        | Unspecified V                                                                                                    |
|                                                                     | (*) (*) indicates a required field :                           | 1                                                                                                    |
|                                                                     | Submit Entire Response Save draft Compose Message Excel Import |                                                                                                    |

#### **Integrated help center**

- If you have problems in logging in to your SAP Business Account, please contact SAP Support or access the Help Center.
- The help center will support you in the registration process on SAP Business Network with typical questions

Please also find a video on how to register as a supplier <u>here</u>

| < Back | *                                                                                            | 1 ® Help |
|--------|----------------------------------------------------------------------------------------------|----------|
|        | Create an account to connect and collaborate<br>with Knapp AG - TEST on SAP Business Network |          |
|        | Company information ①                                                                        |          |
|        | DUNS number  Don't know your DUNS number?                                                    |          |

# Register to create a new SAP Business Network Account

#### **Register on SAP Business Network**

#### Olick on Create new account

- 2 Enter your company data. Make sure that you enter your data according to the entry in the commercial register or similar
- Enter your head office of your company

   further addresses can be maintained
   in the company profile after the
   registration

| Connect with Knapp AG - TEST on SAP Business Network to collaborate. | with Knapp AG - TEST on SAP Business Network                                                                                                    |
|----------------------------------------------------------------------|----------------------------------------------------------------------------------------------------|
| Invited by KNAPP AG-TEST                                             | Company information ®                                                                                                    |
| We found existing accounts based on the information in the           | DUNS number                                                                                                    |
| invite. Please review.                                               | Don't know your DUNS number?                                                                                                    |
| Review accounts                                                      | Company (legal) name *                                                                                                    |
| or                                                                   | Country/Region *                                                                                                    |
| Use existing account ①                                               | ✓ diagramme in the provided in the provided in the provide |
| Create new account                                                   | Address line 1 *                                                                                                    |
| (                                                                    | 2 Address line 2                                                                                                    |
|                                                                      | Postal code *                                                                                                    |
|                                                                      | City *                                                                                                    |
|                                                                      | State                                                                                                    |
|                                                                      | Choose a state V                                                                                                    |

#### **Register on SAP Business Network**

#### Enter administrator's details and terms of use confirmation

- This Person will be your SAP Business Network Account administrator and will receive all invitations and events for your company by email and has the following tasks:
  - Add users with authorized role
  - Manage business relationships
  - Subscribe to Services
- 2 Click on Create Account
- **3 Confirm** your email address

| First name *                                                                                                    | Last name *                                                                                                    | address                                                                                                    |
|----------------------------------------------------------------------------------------------------|----------------------------------------------------------------------------------------------------|----------------------------------------------------------------------------------------------------|
| Email *                                                                                                    |                                                                                                    | Check your email at the second second and foll steps in the email to confirm your email address in the next <b>72</b>                                                                                                    |
|                                                                                                    |                                                                                                    | > If you did not receive the email:                                                                                                    |
| Use my email as my user                                                                                         | name                                                                                                    | Action Required: Confirm your email                                                                                                    |
| Password *                                                                                                    | Repeat password *                                                                                                    | Ariba Commerce Cloud <ordersender-prod@ansmtp.ariba.com><br/>To •<br/>Retention Policy Delete month 3 permanent (90 days)<br/>① If there are problems with how this message id disubsed, dick here to view it in a web browser.</ordersender-prod@ansmtp.ariba.com> |
| I have read and agree wit                                                                                       | h the Terms of Use.                                                                                                    | ATTENTION: THIS EMAIL ORIGINATES FROM OUTSIDE THE APSOLUT ORGANIZ                                                                                                    |
| I hereby agree that SAP E<br>parts of my Personal Data<br>Statement) accessible to<br>based on my role within t | Jusiness Network will make<br>a (as defined in the Privacy<br>other users and the public<br>he SAP Business Network and | Confirm your email                                                                                                    |
| the applicable profile visi                                                                                     | bility settings.                                                                                                    | Dear Julian,                                                                                                    |
| Please see the Privacy Statem<br>personal data.                                                                 | ent to learn how we process                                                                                             | Thank you for joining SAP Business Network. To finish signing up, you just to confirm that we have the correct email.                                                                                                    |
|                                                                                                    | <b>2</b>                                                                                                    | Confirm email                                                                                                    |
| I'm not a robot                                                                                                 | reCAPTCHA<br>Privacy - Terms                                                                                            | Link expires: Sunday, Nov 17, 2024, 03:16 AM PST                                                                                                    |
| Create                                                                                                    | account                                                                                                    | If the link expired, login to proposals.seller.ariba.com and click "Resend". Ye then receive another confirmation email.                                                                                                    |
|                                                                                                    |                                                                                                    | If you are unable to access the page, copy the link below and paste it into your web br<br>https://service.arba.com/Aufhenticator.aw/ad/confirmEmail2<br>key=gVhRyFiHLVuBKOIE04Ac034A1jSTIg27&anp=Ariba&app=Sourcing                                                |
|                                                                                                    |                                                                                                    | Sincerely                                                                                                    |

#### **Register on SAP Business Network**

 Enter Product and Service
 Categories and Ship-to or Service Locations by searching and clicking Add or Browse Check the boxes for

#### Almost done! We just need a little bit more information.

 Please provide the information below and you will be discovered by more customers looking for companies like yours.

 Product and Service Categories

 Enter Product and Service Categories

 Add
 or

 Browse

 Ship-to or Service Locations

 Enter Ship-to or Service Location

 Add
 or

 Browse

 Submit
 Remind me later

 Don't show this to me again

#### **KNAPP** Questionnaire

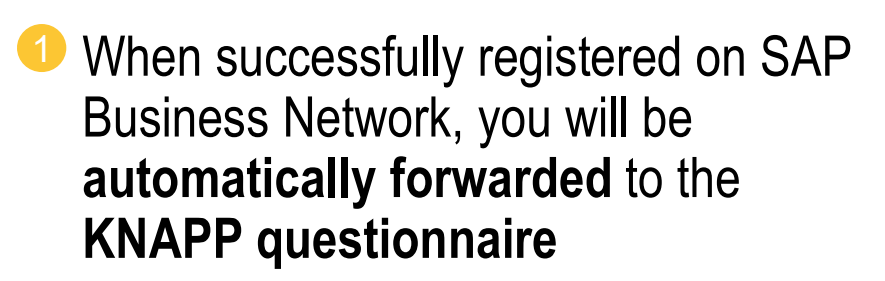

If not, please click <u>here</u> to find out of how to navigate to the KNAPP questionnaire.

| < KNAPP                                                              |                                                                               | ର ଜ 🖶 ବେ ଡ 🔞                                                                                                    |
|----------------------------------------------------------------------|-------------------------------------------------------------------------------|----------------------------------------------------------------------------------------------------|
| Console                                                              | E Doc2286947657 - External Supplier Registration Questionnaire                | D Time remaining 29 days 23:55:20                                                                                                    |
| Event Messages<br>Event Details                                      | All Content                                                                   | <b>=</b> •                                                                                                    |
| Response Team                                                        | Name T                                                                        |                                                                                                    |
|                                                                      | ▼ 1 General information                                                       |                                                                                                    |
| ▼ Event Contents                                                     | 1.1 Legal form                                                                | Unspecified 🗸                                                                                                    |
| All Content                                                          | 1.2 Company name                                                              |                                                                                                    |
| 1 General information                                                | 1.3 Name 2                                                                    |                                                                                                    |
| 2 Tax Information                                                    | 1.4 Name 3                                                                    |                                                                                                    |
| 3 Withholding Tax                                                    | 1.5 Department                                                                | All [select]                                                                                                    |
| 4 Eask Information<br>5 Accounting contact<br>6 Supplier Declaration | 1.6 Supplier main address                                                     | Altern Moter     Sereet     G     Sereet 2:     O     Sereet 3:     O     Debict:     O     Pendul Code:     O     Courtyr/Region:     v     O     Sate-Phon/recRagene     v     O |
|                                                                      | 1.7 Preferred purchasing order language                                       | Unspecified v                                                                                                    |
|                                                                      | ( It's local states a successful field                                        |                                                                                                    |
|                                                                      | Submit Endine Response Save draft U Compose Message Excel Import Excel Import |                                                                                                    |

#### **Integrated Help Center**

| < Back | <u>^</u>                                                                                  | (1) <sup>(2)</sup> Help |
|--------|-------------------------------------------------------------------------------------------|-------------------------|
|        | <b>**</b>                                                                                 |                         |
|        | Create an account to connect and collaborate with Knapp AG - TEST on SAP Business Network |                         |
|        | Company information ®                                                                     |                         |
|        | DUNS number                                                                               |                         |
|        | ٢                                                                                         |                         |
|        | Don't know your DUNS number?                                                              |                         |

- If you have problems opening an SAP Business Account, please contact SAP Support or access the Help Center.
- The help center will support you in the registration process on SAP Business Network with typical questions

Please also find a video on how to register as a supplier here

### A SAP Business Network Account already exists based on domain

#### A SAP Business Network Account already exists based on domain

Hello

I'm not a robot

#### Olick on Review accounts

- Contact your administrator by clicking on Contact administrator
- Fill out the contact form to reach out to your administrator and click on Send
- Expected Result: Your administrator will create a user and you will receive log in data via email. Follow the instructions in the e-mails

| *                                                                                 |                                            |                                           |       |              |        |
|-----------------------------------------------------------------------------------|--------------------------------------------|-------------------------------------------|-------|--------------|--------|
| Connect with Knapp AG - TEST on SAP Busin<br>Network to collaborate.              | ness                                       |                                           |       |              |        |
| invited by KNAPP AG-TEST                                                          |                                            |                                           |       |              |        |
| We found existing accounts based on the information in the invite. Please review. |                                            |                                           |       |              |        |
| C flack                                                                           |                                            |                                           |       |              |        |
| Review matched accounts                                                           |                                            |                                           |       |              |        |
| Your company may already have an account. Please review the accounts in th        | te table belon.                            |                                           |       |              |        |
| Search Criteria 🖌 Litti<br>Company have Li mail addre                             |                                            |                                           |       |              |        |
| Suppler & netanchs.gel                                                            | barskiĝag-solut.com                        |                                           |       |              |        |
| Search results (20) / * Henry prime a use of the sound. Build has been prime.     |                                            |                                           |       |              |        |
| Company name                                                                      | Email domain matched                       | Country                                   | Shane | DORIS number | ,      |
| Test Supplier                                                                     | No.                                        | $\theta = \mathcal{R} \oplus \mathcal{T}$ |       |              | Contac |
| appendix Graderi                                                                  | 54 C                                       | FEERMAN                                   |       |              | Ceta   |
| Ration 2012 AG                                                                    | No.                                        | K C T MADARIE                             |       |              | Cone   |
| Text and Text NG                                                                  | No.                                        | P ( V MARKED                              |       |              | Cona   |
| Contact administrator<br>To obtain a user account, please                         | e provide the requested in<br>Your company | formation below:                          | ×     |              |        |
| Your name *                                                                       | · · · · · · · · · · · · · · · · · · ·      |                                           |       |              |        |
| Your name *                                                                       | Supplier A                                 |                                           | e -   |              |        |
| Your name *<br><b>Julian Grün</b><br>Your email *                                 | Supplier A<br>Your phone nu                | umber                                     |       |              |        |
| Your name *<br>Julian Grun<br>Your email *<br>natascha.gebarski@ap-solut.c        | Supplier A<br>Your phone nu                | umber<br>umber                            |       |              |        |

Cancel

#### **KNAPP** Questionnaire

When successfully logged in with your new credentials on SAP Business Network, you will be automatically forwarded to the KNAPP questionnaire

If not, please click <u>here</u> to find out of how to navigate to the KNAPP questionnaire.

| < KNAPP                                                              |                                                                                                    | S (C) (C) (C) (C) (C) (C) (C) (C) (C) (C)                                                                                                    |
|----------------------------------------------------------------------|----------------------------------------------------------------------------------------------------|----------------------------------------------------------------------------------------------------|
| Console                                                              | Doc2286947657 - External Supplier Registration Questionnaire                                                  | D <sup>Time remaining</sup> 29 days 23:55:20                                                                                                    |
| Event Messages<br>Event Details                                      | All Content                                                                                                   | <b>m</b>   •                                                                                                    |
| Response Team                                                        | Name T                                                                                                    |                                                                                                    |
|                                                                      | ▼ 1 General information                                                                                       |                                                                                                    |
| ▼ Event Contents                                                     | 1.1 Legal form                                                                                                | Unspecified 🗸                                                                                                    |
| All Content                                                          | 1.2 Company name                                                                                              |                                                                                                    |
| 1 General information                                                | 1.3 Name 2                                                                                                    |                                                                                                    |
| 2 Tax Information                                                    | 1.4 Name 3                                                                                                    |                                                                                                    |
| 3 Withholding Tax                                                    | 1.5 Department                                                                                                | Ail [select]                                                                                                    |
| 4 East Information<br>5 Accounting contact<br>6 Supplier Declaration | 1.6. Suppler main address.                                                                                    | Aben More     Street 2     O     Street 2     O     Street 2     O     Street 2     O     Street 3     O     Street 3     Street 3     Street 3     Street3 |
|                                                                      | 1.7 Preferred purchasing order language                                                                       | . Unspecified $\sim$                                                                                                    |
|                                                                      | (*) Indicates a required field     Submit Enrise Response     Save draft     Compose Message     Excel Import |                                                                                                    |

### Account Hierarchy for SAP Business Network Account

#### What is an Account Hierarchy

An Account Hierarchy is a group of accounts that belong to the same company, linked together through a parent-child relationship, for the purpose of consolidation profile management and service management tasks across multiple accounts

Click here to see the video

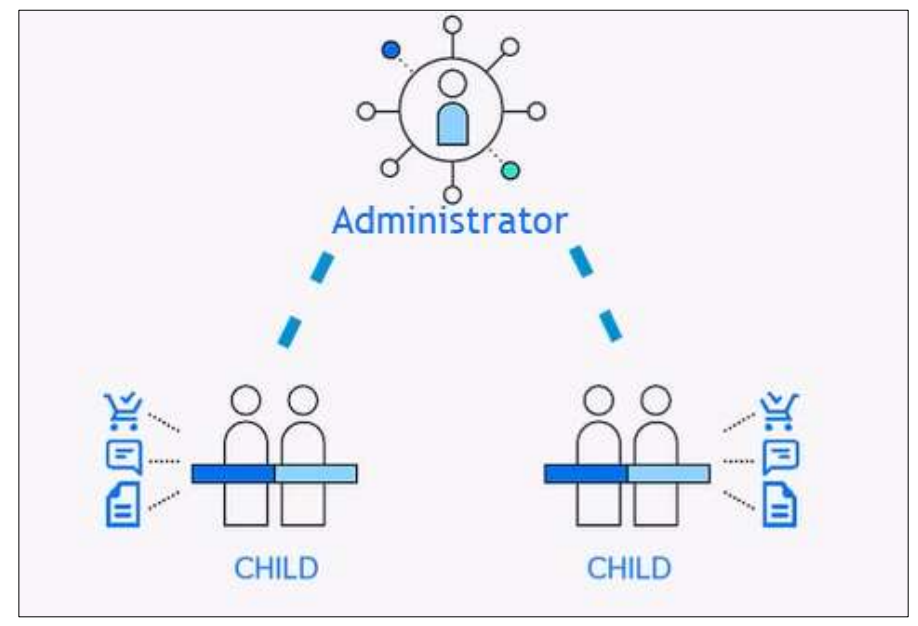

Source: SAP Videos LINK

#### Account hierarchy when multiple accounts are available

- Log in to your SAP Business Network Account
- Olick on your Initials
- Olick on Setting
- 3 Click on Account Hierarchy
- Olick on Link Accounts

#### 5 Either

- Fill out the administrator credentials for the account you want to link
- Or Click on Request link with other accounts

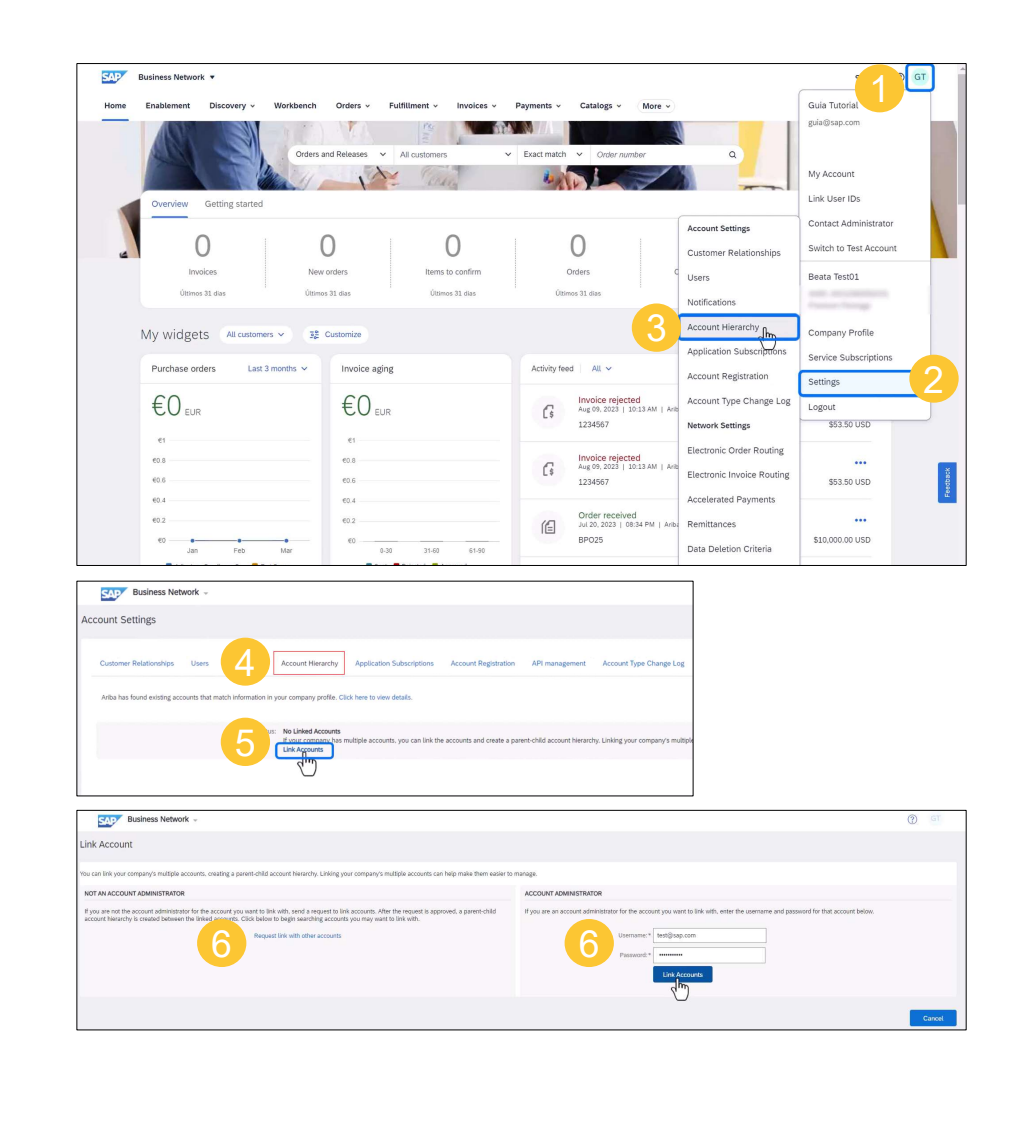

#### **Request link with other accounts I**

### Click on Request link with other accounts

Either click on

- Search Account and type in your company name, Ariba Network ID or DUNS Number
- Or Recommended Accounts to verify matching companies.

| SAP Business N                                                                                                    | letwork -                                                                                                    |                                                                                                    |                                                                                                    |                                                                                                    |                                                                                                    |
|----------------------------------------------------------------------------------------------------|----------------------------------------------------------------------------------------------------|----------------------------------------------------------------------------------------------------|----------------------------------------------------------------------------------------------------|----------------------------------------------------------------------------------------------------|----------------------------------------------------------------------------------------------------|
| Link Account                                                                                                    |                                                                                                    |                                                                                                    |                                                                                                    |                                                                                                    |                                                                                                    |
| You can link your company's mi                                                                                                    | ultiple accounts, creating a parent-child ac                                                                                                    | ccount hierarchy. Linking y                                                                                                    | your company's multi                                                                                                    | iple accounts can helj                                                                                                    | p make them easier t                                                                                     |
| NOT AN ACCOUNT ADMINIST                                                                                                    | RATOR                                                                                                    |                                                                                                    |                                                                                                    |                                                                                                    |                                                                                                    |
| If you are not the account adn<br>account hierarchy is created b                                                                                                    | ninistrator for the account you want to link<br>etween the linked accounts. Click below the linked accounts. Click below the linked accounts. Click below the linked accounts.                                                                                                    | k with, send a request to li<br>to begin searching accourt<br>t link with other accounts                                          | ink accounts. After th                                                                                                    | ie request is approved<br>ink with.                                                                                                    | d, a parent-child                                                                                        |
| Business Network -                                                                                                    |                                                                                                    |                                                                                                    |                                                                                                    |                                                                                                    |                                                                                                    |
| Request for Account Linkage<br>lick Review Profile for the company you want to<br>count hierarchy. Depending on your available a                                                                                                    | link accounts with in the list below. Ariba displays available acco                                                                                                    | ount linking op<br>sk Accounts pr                                                                                                 |                                                                                                    |                                                                                                    |                                                                                                    |
| Request for Account Linkage<br>Cick Review Profile for the company you want to<br>iccount hierarchy. Depending on your available a<br>Search Account Recommended Account                                                                                                    | link accounts with in the list below. Arite displays available account linking options, you can click <b>Link as My Child</b> on the Link                                                                                                    | ount linking or<br>ik Accounts pi                                                                                                 |                                                                                                    |                                                                                                    |                                                                                                    |
| Request for Account Linkage Sist Benker Profile for the company you area to convert Interactive Depending on your available a Search Account Recommended Account Search                                                                                                    | Ink accounts with in the last below. Anthe displays available acc<br>eccent linking eptons, you can click Link as My Child on the Lin<br>Company Name:<br>Adda Network ID (AND) :<br>CUCK Shuckson :<br>CUCK Shuckson :<br>Search                                                                                                    | sourd living o                                                                                                    |                                                                                                    |                                                                                                    |                                                                                                    |
| Request for Account Linkage Lise Brefer Profile for the company you verse to Execute themachy. Depending as your available a Search Account Recommended Account Search                                                                                                    | Init accounts with in the lot balow. After displays available acc<br>constraining options, you can click Link as My Child on the Lin<br>Corpusy Harne:<br>After tensorie XD (MAD) :<br>CURS Number:<br>Search                                                                                                    | Nort Enling o                                                                                                    |                                                                                                    |                                                                                                    | n -                                                                                                    |
| Request for Account Linkage  Search Account  Recommended Account  Search  Search  Search  Commended Account  Commended Account  | Iris accounts with in the lot balow. After displays available acc<br>constraining options, you can click Link as My Child on the Lin<br>Company Name:<br>After Intervent RD (MDD) :<br>CUICE Number:<br>Search                                                                                                    | Nort Enling o                                                                                                    |                                                                                                    |                                                                                                    | () sve                                                                                                   |
| Request for Account Linkage Use Broken Profile for the company you verse to Search Account Search Account Search Account Recommended Account Search Recommended Account Company Search Account Linkage Company Search Account Linkage Company Search Acc | Inite accounts with in the last balow. Artist displays a waitable acc<br>count thinking episons, you can click Last as My Child on the Last<br>Company Ham:<br>                                                                                                    | nur lining o<br>n Lin Accounts p<br>to Lin Accounts page. The available account<br>of a request to become the page of account, or | t total of autores depend on whether you<br>can be an <b>My Parent</b> on the Line Acc                                                                                                    | no eccount, and the eccount you want                                                                                                    | The subject of the second<br>to the web, see already part of the second<br>to the subject of the second. |
| Request for Account Linkage Cites Breken Profile for the company you verse to the Search Account  Recommended Account Search Search Business Network - Request for Account Linkage Cites Business Network - Request for Account Linkage Cites Business Network - Request for Account Linkage Request for Account Linkage Request for Accou | Init accounts with in the list below. Artical displays, available account inlang epitons, you can click List as by Obd on the List<br>Company Same<br>Artic Internet's Di (MCD) :<br>UNIS Same<br>UNIS Same<br>Same Same Same Same Same Same Same Same                                                                                                    | nur lining o<br>nur Accounts p<br>0<br>0<br>0<br>0<br>0<br>0<br>0<br>0<br>0<br>0<br>0<br>0<br>0                                   | t total of optime depend on whether pro-<br>cess table as <b>My Planet</b> on the Line Acc                                                                                                    | no account, and the account you want                                                                                                    |                                                                                                    |
| Request for Account Linkage Cites Breken Profile for the company you want be Search Account Recommended Account Search Search Count Investment Account Linkage CiteS Revent Profile for the company you want be recommended Account CiteS Count CiteS Count CiteS  | Init accounts with in the list below. Arbit displays available acc<br>count linking epidem, you can click List as My Child on the Link<br>Company Jiann:<br>Company Jiann:<br>Company J | nur Being s<br>nur Accounts p<br>0<br>0<br>0<br>0<br>0<br>0<br>0<br>0<br>0<br>0<br>0<br>0<br>0                                    | t talling spallers assess an water or the care of an evolution of a care of the care of the care of th | non-excession, and the excession if you much<br>non-excession applies to report that your excession<br>excession applies to report that your excession |                                                                                                    |

#### **Request link with other accounts I**

#### You selected **Recommended Accounts**

- Olick on **Review Profile**
- 2 Choose either
  - Link as My Child
  - Or Link as My Parent
- Sou can see the administrator contact information
- Provide a comment
- Olick on Send Request
- The recipient needs to approve the request

| Business Network -                                                                                                    |                                                                                                    |                                                                                                    |                                            |                                   |                                                                                                    | () G                                                                                |
|----------------------------------------------------------------------------------------------------|----------------------------------------------------------------------------------------------------|----------------------------------------------------------------------------------------------------|--------------------------------------------|-----------------------------------|----------------------------------------------------------------------------------------------------|-------------------------------------------------------------------------------------|
| equest for Account Linkage                                                                                                    |                                                                                                    |                                                                                                    |                                            |                                   |                                                                                                    | Done                                                                                |
| ck Review Profile for the company you want to link an                                                                                                    | ccounts with in the list below. Ariba displays ava                                                                                                    | allable account linking options on the Link A                                                                                                    | ccounts page. Your available account in    | king options depend on whethe     | et your account, and the account you wai                                                                                           | it to link with, are already part of an exis                                        |
| ours nerarchy. Depending on your available account                                                                                                    | it unsing options, you can cack Link as My Unit                                                                                                    | on the Link Accounts page to send a reque                                                                                                    | st to become the parent account, or cuc    | K LINK as My Parent on the Link   | Accounts page to request that your acco                                                                                            | une is added as a child account.                                                    |
| Search Account Recommended Accounts                                                                                                    | ()                                                                                                    |                                                                                                    |                                            |                                   |                                                                                                    |                                                                                     |
| ased on the business information you entered, your comp<br>the companies listed below have already seristered on Ad                                                                                                    | pany may have an existing account on Ariba.                                                                                                    |                                                                                                    |                                            |                                   |                                                                                                    |                                                                                     |
| a conjunctional control of a generation of                                                                                                    |                                                                                                    |                                                                                                    |                                            |                                   |                                                                                                    |                                                                                     |
| datching Companies                                                                                                    |                                                                                                    |                                                                                                    |                                            |                                   |                                                                                                    | <b>=</b> ×                                                                          |
| Supplier 1                                                                                                    |                                                                                                    |                                                                                                    | State, Country                             | DUNS Number                       | Network ID                                                                                                    | Action                                                                              |
| Concession, Supportant Cap                                                                                                    |                                                                                                    |                                                                                                    | São Paulo , Brazil                         |                                   |                                                                                                    | Review Profile                                                                      |
| 100.00                                                                                                    |                                                                                                    |                                                                                                    | Rio de Janeiro : Brazil                    |                                   |                                                                                                    | Review Profile                                                                      |
| Rusinese Network _                                                                                                    |                                                                                                    |                                                                                                    |                                            |                                   |                                                                                                    | <b>(</b> ) 61                                                                       |
|                                                                                                    |                                                                                                    |                                                                                                    |                                            |                                   |                                                                                                    |                                                                                     |
| nk Accounts                                                                                                    |                                                                                                    |                                                                                                    |                                            |                                   | Unk as My Chia                                                                                                    | The as My Parent Cancel                                                             |
| view the company profile and verify the correct account yo<br>+ Update: 2 Jun 2022                                                                                                    | ou want to link with, creating a parent-child account                                                                                                    | hierarchy.                                                                                                    |                                            |                                   | 2                                                                                                    | -                                                                                   |
|                                                                                                    |                                                                                                    | Overalt                                                                                                    |                                            |                                   | - 4                                                                                                    |                                                                                     |
|                                                                                                    |                                                                                                    | Credibility: a series of<br>Reliability: a series of the                                                                                                    |                                            |                                   |                                                                                                    |                                                                                     |
|                                                                                                    |                                                                                                    | Quality: in the in                                                                                                    |                                            |                                   |                                                                                                    |                                                                                     |
| Basic Information References (0) Activity (                                                                                                    | Data                                                                                                    |                                                                                                    |                                            |                                   |                                                                                                    |                                                                                     |
| Year Founded                                                                                                    | d: Not Specified                                                                                                    |                                                                                                    |                                            |                                   |                                                                                                    |                                                                                     |
| Revenue<br>Stock Ticker                                                                                                    | <ul> <li>Not specified</li> <li>Not Specified</li> <li>Not Specified</li> </ul>                                                                                                    |                                                                                                    |                                            |                                   |                                                                                                    |                                                                                     |
| Legal Name<br>Type of Organization<br>State of Incorporation                                                                                                    | e: Not Specified<br>n: Not Specified                                                                                                    |                                                                                                    |                                            |                                   |                                                                                                    |                                                                                     |
|                                                                                                    |                                                                                                    |                                                                                                    |                                            |                                   |                                                                                                    |                                                                                     |
| Jetails                                                                                                    |                                                                                                    |                                                                                                    |                                            |                                   |                                                                                                    |                                                                                     |
| ales Territories                                                                                                    |                                                                                                    | Commodities                                                                                                    |                                            |                                   | Industries                                                                                                    |                                                                                     |
| iales Territories<br>Brazil                                                                                                    |                                                                                                    | Commodities     Cocca production                                                                                                    |                                            |                                   | Industries<br>Not Specified                                                                                                    |                                                                                     |
| alis Territories<br>Brazil<br>dditional Network Information                                                                                                    |                                                                                                    | Commodities Cocca production                                                                                                    |                                            |                                   | Industries<br>Not Specified                                                                                                    |                                                                                     |
| alas Tentorias<br>Brazil<br>udditional Network Information<br>AN Subscriptor: Prenium Package<br>AND:                                                                                                    |                                                                                                    | Commodities  Cocca production                                                                                                    |                                            |                                   | Industries<br>Not Specified                                                                                                    |                                                                                     |
| alan Tentroles<br>Beall<br>udditional Network Information<br><i>Mi Subscriptor</i> , Peersten Package<br>July Not.<br>Duly Net Sectled                                                                                                    |                                                                                                    | Commodities Cocca production                                                                                                    |                                            |                                   | Industries<br>Not Specified                                                                                                    |                                                                                     |
| John Tentories<br>Brazil<br>udditional Network Information<br>Al Suborganic Pennin Package<br>D-0-W-SE Number: Not Specified                                                                                                    |                                                                                                    | Commodities Cocca production                                                                                                    |                                            |                                   | Industries<br>Not Specified                                                                                                    | Link as My Parent Can                                                               |
| John Territorises<br>Braid<br>Idditional Network Information<br>Mis Subsequence Perman Proceed<br>D-U-N-ST Number: Net Specified                                                                                                    |                                                                                                    | Commodites  • Cocca production                                                                                                    |                                            |                                   | Industries<br>Not Specified                                                                                                    | Link as My Parent Can                                                               |
| didilional Network Information<br>Mitabaseptim: Person Parage<br>2015 bandwice: Not Specified<br>Distribution: Not Specified<br>Distribution: Not Specified<br>Distribution: Not Specified<br>Distribution: Not Specified<br>Distribution: Not Specified<br>Distribution: Not Specified<br>Distribution: Not Specified<br>Not Specified<br>Not Specifie                                                                                     | Street Account                                                                                                    | Consideration                                                                                                    |                                            |                                   | Industries<br>Not Specified                                                                                                    | Link as My Parent Carr                                                              |
| ddional Network Information<br>At States<br>Do & States<br>Do & States<br>Do & States<br>Do & States<br>Do & States<br>Do & States<br>Do & States<br>Respective<br>Respective<br>Respect | Parent Account                                                                                                    | Commoditis  Cocca production                                                                                                    |                                            |                                   | Industrie<br>Nati Specifiel<br>Link as My Chite                                                                                    | Link as My Parent Gar                                                               |
| An Writers<br>Brott<br>diditional Network Information<br>All Statustors<br>De U-Statustors<br>De U-Statustors<br>Net Specified<br>Sector Bandess Network -<br>specified Link Accounts: Link as My P<br>a shift account, specified the Statust and any or region.                                                                                                    | Parent Account                                                                                                    | Consider<br>- Coss protection                                                                                                    | w account administrativ lated below. En    | ter any additional information in | Industries<br>And Second<br>Look and My Child                                                                                      | Link as My Parent Gara                                                              |
| Anti-Banewick Information Anti-Banewick Information Anti-Banewick Information Del-Mote Instruct Information  Composition Information  Antide concert, pay can hait the following accounts and accounts (pay and pay accounts)  and Antide concert, pay can hait the following accounts and accounts (pay and pay accounts)  and Antide concert, pay can hait the following accounts and accounts Administration Information                                                                                                    | Parent Account                                                                                                    | Consider<br>- Costa protection<br>bienechy. Adda will send your request to if                                                                                                    | e account administrator lated balow. En    | ter any additional information in | Industries<br>And Specified                                                                                                    | Link as My Parent Can                                                               |
| Additional Network Information     Michaelington     Michaelington     Michaeli                                                                                                    | Parent Account<br>a spent in the account parent old account<br>form<br>the count of the account of the ac                                                                                                    | Consider<br>- Cosa protector                                                                                                    | n atcourt administrator lates below. En    | ter any additional information in | induzine<br>Act Spechal<br>Uni an My Cited                                                                                         | Disk as My Parent Care                                                              |
| diditional Network Information diditional Network Information Determine The Network Information Determine Network - Paquest to Link Accounts: Link as My P ausing the Information and Information                                                                                                    | Parent Account<br>are a parent in their account parent-shift account<br>famal Adams:<br>Email Adams:<br>Prove:                                                                                                    | Connoten<br>• Coca protector                                                                                                    | e account administrator inted balon. En    | ter any additional information in | Nuturine<br>Act Sector                                                                                                    | Esk an My Parace Car<br>() ()<br>()<br>()<br>()<br>()<br>()<br>()<br>()<br>()<br>() |
| An training  An training  An t                                                                                                    | Parent Account<br>n a parent in their account parent shift account<br>furme<br>Email Advenue<br>Frome                                                                                                    | Connoles<br>• Goog produktors<br>benetity. Adda will send your request to 9                                                                                                    | n arcount administrate lotted bolom. En    | ter any additional information in | Industries<br>Ant SeeChiel<br>Unit as My Chief<br>19th comments Beld. Aclas displays your                                          | Exist and by Premer                                                                 |
| with Winner  ford  All balances  All balances  All balanc                                                                                                    | Parent Account<br>a parent in the assort parent old account<br>Funce<br>Parent<br>Three<br>Three<br>Th | Consider<br>- Costa protector                                                                                                    | e atcourt administrator laised balon. En   | ter any additional information in | Units are by Child                                                                                                    | US an My Parence Cur<br>Cur<br>Cur<br>Cur<br>Cur<br>Cur<br>Cur<br>Cur               |
| when humans<br>based<br>difficultures<br>De 14-05 features<br>De 14-05 features<br>De 14-05 features<br>De 14-05 features<br>Management<br>De 14-05 features<br>Management<br>De 14-05 features<br>Management<br>Management        | Parent Account<br>a a perior in their account perior fold account<br>End Address<br>Prove<br>Could Address<br>Prove<br>Could Address<br>Prove                                                                                                    | Consider<br>- Costa protection                                                                                                    | n accourt administrator Isted balon. En    | ter any additional information in | Induzine<br>Kat Spechal<br>Link as Vy Criter                                                                                       | Disk to My Perset Con-                                                              |
| Additional Network Information                                                                                                    | Parent Account<br>an a parent in their account parent child account<br>Control of the account of the account<br>Control of the account of the account<br>Control of the account of the account<br>Control of the account of the account of the account<br>Control of the account of the account                                                                                                    | Consider<br>- Coca protector                                                                                                    | e accourt administrator Inter Inter Inter  | ter any additional information tr | Nakanine<br>Act Specified<br>(Dri- au Vy Child<br>The comments Brid. Artika displays your                                          | Etik as My Parent Can<br>(2)<br>Can<br>comments when the account administra         |
| Additional Network Information                                                                                                    | Parent Account<br>Area a parent in their account parent in their account<br>Theme<br>Theme                                                                                                    | Consider<br>• Coca protector                                                                                                    | er account administrator inted balons. En  | ter avy additional information in | Nuturine<br>Act Spectrud                                                                                                    | Eth as My Penet Con                                                                 |
| And the second of the second of the second                                                                                                    | Parent Account<br>a parent in the second parent child account<br>Eand Actives:<br>Three<br>Office Actives:<br>Three<br>Account Account<br>Three<br>Account Account<br>Three<br>Account Account<br>Three<br>Account Account<br>Account Account<br>Account<br>Account<br>Acco                                                                                                    | Consultin<br>• Good productions<br>Nerracting: Arities will awerd your request to 17<br>d                                                                                                    | e account administrator latited belows. En | ter any additional information in | Industries<br>Ant Sector                                                                                                    | Link as My Parent Care                                                              |
| with Winness Basel                                                                                                    | Parent Account<br>a a series in the account<br>These<br>These<br>T                                                                                                    | Consider<br>- Costs protected<br>Namethy, Ariba will und your request to the<br>Namethy Ariba will und your request to the<br>Markethy Ariba will und your request to the<br>Markethy Ariba will und your request t | e atouet abritisteate laida laidon. En     | or any additional information in  | Kuhadina<br>Kat Spechtal<br>Link as Vy CPLot                                                                                       | Link as My Parent Carrier                                                           |
| with white back diditional letensorie information Data Statemarks Data Statemarks Data Statem                                                                                                    | Parent Account<br>a grant in their assure parent-fild account<br>Count Access<br>From:<br>Count Access<br>From:<br>From:<br>Count Access<br>From:<br>From:<br>From                                                                                                    | Consisting     Costs production                                                                                                    | e accourt administrator lates below. En    | ter any additional information in | Inducine<br>Act Specified<br>Unit as My Color<br>1794: comments Reld. Artika displays your                                         | Diffs as My Preset                                                                  |
|                                                                                                    | Arrent Account<br>as general in their account general child account<br>Count of their<br>Count of their<br>Count of th                                                                                                    | Consider<br>• Coca production<br>Networky, Arite will send your request to If<br>Networky<br>State, County                                                                                                    | e accourt administrator later bales. En    | ter any additional information in | Nuturine<br>Act Specified<br>Unit as My Column                                                                                     | Etik os My Perert                                                                   |
| with training the second information  distribution at lettoroid information  distribution at lettoroid information  distribution at lettoroid information  and an operation at the first first                                                                                                    | Parent Account<br>as a proven in their account proves child account<br>Each Address<br>Total Address<br>Total Address                                                                                                    | Committee  Coscil production  Network(y), Arite will used your request to IT  Network(y), Arite will used your request to IT  R  R  R  R  R  R  R  R  R  R  R  R  R                                                                                                    | e accourt normotener inter balen. En       | ter any udditional information in | Nuturing<br>Act Spectrum<br>The community field. Actual displays your<br>the community field. Actual displays your<br>Nuturing (C) | Link as My Peret.                                                                   |

#### **SAP Support**

```
    If you have problems of merging SAP
Business Accounts, please contact
SAP Support.
```

Please also find <u>here</u> a video on how to set up an Account Hierarchy.

# 3. How to navigate to KNAPP questionnaires

#### How to navigate to KNAPP questionnaires

 Once you logged in on Business
 Network click on the arrow in the lefthand corner and click on Ariba Proposals & Questionnaires

| SAU  | Business Network     | Standard      | Account Get enterprise account |                                          |                 |                                                                          |                                  |                                |                                 | <del>व</del> र्य | 0 0 <u>m</u> |
|------|----------------------|---------------|--------------------------------|------------------------------------------|-----------------|--------------------------------------------------------------------------|----------------------------------|--------------------------------|---------------------------------|------------------|--------------|
| Home | SAP Business Netwo   | ek            | Workbench Orders - Fu          | filment - Invoices - P                   | oyments - Cata  | logs - Reports Assessments                                               |                                  |                                |                                 | Ca               | ate 🗸        |
|      | SAP Business Netwo   | ek Discovery  |                                | SIL SI.                                  |                 | /                                                                        | The second second second         |                                |                                 |                  |              |
|      | Ariba Proposals & Q. | vestionnaires |                                | 1 den                                    |                 | eads In Location                                                         | - By Product                     | 9                              |                                 |                  | 1            |
|      | Arba Contract Mana   | gorrard       |                                | Overview Getting start                   |                 | ) 0                                                                      | 0                                | 0                              | #                               | 1                |              |
|      |                      |               |                                | Orders<br>Lett 31 days                   | Orders 1        | a Involce Involces<br>Latige Last 31 days                                | Barrs to confirm<br>Last 33 days | Theres to ship<br>Last 31 days | More                            |                  |              |
|      |                      |               |                                | My widgets Know                          | VG - TEST 💌 🔅 🗿 | E Customize                                                              |                                  |                                |                                 |                  |              |
|      |                      |               |                                | Purchase orders                          | ast 8 months 🛩  | Invoice aging                                                            | Activity feed   All v            |                                | View all 32                     |                  |              |
|      |                      |               |                                | €0 eur                                   |                 | €O eur                                                                   |                                  |                                |                                 |                  |              |
|      |                      |               |                                | 0                                        |                 | e                                                                        |                                  |                                |                                 |                  |              |
|      |                      |               |                                | 0.0                                      |                 | - 0.1                                                                    |                                  |                                |                                 |                  |              |
|      |                      |               |                                | 62.4                                     |                 | 42.4                                                                     | Thursd                           |                                |                                 |                  |              |
|      |                      |               |                                | 63.2                                     |                 | 612                                                                      |                                  | no recent accord to o          |                                 |                  |              |
|      |                      |               |                                | Sep Oct                                  | Nev             | 0-30 31-60 61-60                                                         |                                  |                                |                                 |                  |              |
|      |                      |               |                                |                                          |                 |                                                                          |                                  |                                |                                 |                  |              |
|      |                      |               |                                | Company profile                          |                 | My leads                                                                 | Download app                     | On-6m                          | e payment rate Last 12 months v |                  |              |
|      |                      |               |                                |                                          |                 | 4                                                                        | We are now mobile.               | 0%                             | b                               |                  | Tenther      |
|      |                      |               |                                | 35%                                      |                 |                                                                          |                                  | 7                              |                                 |                  |              |
|      |                      |               |                                |                                          | <b>7</b>        | You don't have open leads matching<br>your company profile. Search leads | U Arpisson                       |                                |                                 |                  |              |
|      |                      |               |                                | Complete your company profil             | e to increase   |                                                                          | $\checkmark$                     |                                |                                 |                  |              |
|      |                      |               |                                | your chances of being discove<br>buvers. | ed by new       |                                                                          |                                  |                                |                                 |                  |              |
| S    | <b>A</b> 1           |               | Business                       | Netwo                                    | ′k ▼            | Standard                                                                 | Account                          |                                |                                 |                  |              |
|      |                      | C             |                                |                                          |                 |                                                                          |                                  |                                |                                 |                  |              |
|      |                      |               | SAP Bus                        | ness Ne                                  | twork           | (                                                                        |                                  |                                |                                 |                  |              |
| H    | lome                 |               | 0/11 200                       | 11000 110                                |                 | •                                                                        | Work                             |                                |                                 |                  |              |
|      |                      |               |                                |                                          |                 |                                                                          |                                  |                                |                                 |                  |              |
|      |                      |               |                                | noce No                                  | twork           | Discovery                                                                |                                  |                                |                                 |                  |              |
|      | 1.4                  |               | SAP DUS                        | ness ne                                  | LVVOIR          | Discovery                                                                | )                                |                                |                                 |                  |              |
|      | - 40                 | а-            |                                |                                          |                 |                                                                          |                                  |                                |                                 |                  |              |
|      | 6                    |               |                                |                                          | -               |                                                                          |                                  |                                |                                 |                  |              |
|      | Κ2                   |               | Ariba Pro                      | posals &                                 | k Que           | estionnaires                                                             |                                  |                                |                                 |                  |              |
|      | 100                  | -             |                                |                                          |                 |                                                                          | Le                               |                                |                                 |                  |              |
|      |                      |               |                                |                                          |                 |                                                                          |                                  |                                |                                 |                  |              |
|      |                      |               | Ariba Co                       | ntract Ma                                | anage           | ement                                                                    | 11                               |                                |                                 |                  |              |
|      |                      |               |                                |                                          |                 |                                                                          | 1                                |                                |                                 |                  |              |
|      |                      |               |                                |                                          | ALC: NO.        | California and                                                           | 1 ( )                            | l                              |                                 |                  |              |
|      |                      |               |                                |                                          |                 |                                                                          |                                  |                                |                                 |                  |              |

#### How to navigate to KNAPP questionnaires

 You will be navigated to KNAPP questionnaires are now able to response

| SAP       | Ariba Proposals and Questionnaires 👻 | Standard Account                         | Get enterprise accou   | TEST MODE                |                                 |                                    |                                                    | 9 0                            | () IH |
|-----------|--------------------------------------|------------------------------------------|------------------------|--------------------------|---------------------------------|------------------------------------|----------------------------------------------------|--------------------------------|-------|
| KNAPF     | AG                                   |                                          |                        |                          |                                 |                                    |                                                    |                                |       |
| There are | no matched postings.                 | Welcome to the Aril<br>market integrity. | pa Spend Management s  | ite. This site assists i | in identifying world class supp | iers who are market leaders in qua | lity, service, and cost. Ariba, Inc. administers t | his site in an effort to ensur | re 🙈  |
|           |                                      | Home                                     |                        |                          |                                 |                                    |                                                    |                                |       |
|           |                                      | Events                                   |                        |                          |                                 |                                    |                                                    |                                | =     |
|           |                                      | Title                                    | ID                     | End Time ↓               |                                 | Event Type                         | Participate                                        | d                              |       |
|           |                                      |                                          |                        |                          |                                 |                                    |                                                    |                                |       |
|           |                                      | Registration Ques                        | tionnaires             |                          |                                 |                                    |                                                    |                                | Π     |
|           |                                      | Title                                    |                        |                          |                                 | ID                                 | End Time 4                                         | Status                         |       |
|           |                                      | ▼ Status: Open (1)                       |                        |                          |                                 |                                    |                                                    |                                |       |
|           |                                      | External Supplier Regis                  | stration Questionnaire |                          |                                 | Doc2102198237                      | 11/8/6107 2:58 PM                                  | Registe                        | red   |
|           |                                      | Qualification Que                        | stionnaires            |                          |                                 |                                    |                                                    |                                |       |
|           |                                      | Title                                    | ID End T               | ime 🖡                    | c                               | ommodity                           | Regions                                            | Status                         |       |
|           |                                      |                                          |                        |                          |                                 | No items                           |                                                    |                                |       |
|           |                                      | Questionnaires                           |                        |                          |                                 |                                    |                                                    |                                | =     |
|           |                                      | Title                                    |                        |                          | ID                              | End Time ↓                         | Commodity                                          | Regions SI                     | tatus |
|           |                                      | ▼ Status: Complete                       | d (1)                  |                          |                                 |                                    |                                                    |                                |       |
|           |                                      |                                          |                        |                          |                                 | 10 March 10                        |                                                    | 1.1                            |       |
|           |                                      | Certificates                             |                        |                          |                                 |                                    |                                                    |                                | m     |

# 4. Fill out KNAPP questionnaire

#### How to navigate through KNAPP questionnaires

- Navigate through the questionnaire
- 2 All questions highlighted with an asterisk (\*) are mandatory to answer
- Submit questionnaire by click Submit Entire Response
- Output: Safe a draft by click Save draft
- If you have questions, click Compose Message
- 6 Click Excel Import to download the questionnaire

| Console                           | Doc2270494886 - External Supplier Registration Questionnaire    | E Time remaining 24 days 19:3                                         |
|-----------------------------------|-----------------------------------------------------------------|-----------------------------------------------------------------------|
| Event Messages<br>Event Details   | All Content                                                     | -                                                                     |
| Response History<br>Response Team | Name 1                                                          |                                                                       |
|                                   | ▼ 1 General information                                         |                                                                       |
| ▼ Event Contents                  | 1.1 Legal form                                                  | Umpecified V                                                          |
| All Content                       | 1.2 Company name                                                | Bupptier A                                                            |
| 1 General information             | 1.3 Name 2                                                      |                                                                       |
| 2 Tax Information                 | 1.4 Name 3                                                      |                                                                       |
| 3 Withholding Tax                 | 1.5 Department                                                  | [1000] KAG KNAPP AG [ select ]                                        |
| - Info                            |                                                                 | xShow More                                                            |
| 4 Bank Information                |                                                                 | Sarrier: Hindenste. 0 House Number: * 11 0                            |
| 5 Accounting contact              |                                                                 | Street 2:                                                             |
| 6 Supplier Declaration            |                                                                 | Street 3:                                                             |
|                                   | 3.6 Supplier main address                                       | Diener:                                                               |
|                                   |                                                                 | UNITAL U                                                              |
|                                   |                                                                 | Postol Code: 10176 City: * Berlin ()                                  |
|                                   |                                                                 | Country/Region: Germany (DE) V O State/Province/Region: Berlin (11) V |
|                                   | 1.7 Professed purchasing order language                         | Unspecified v                                                         |
|                                   | 3.8. B veri have a DUBS eventer elevan estar i have             |                                                                       |
|                                   | (*) indicates a required field                                  |                                                                       |
|                                   |                                                                 |                                                                       |
|                                   | Subinit Entite Response Save draft Compose Message Excel Import |                                                                       |
| ▼ 1 Gener                         | al information                                                  |                                                                       |
|                                   |                                                                 |                                                                       |
| 11 10                             | dal form                                                        |                                                                       |
| T'T LG                            |                                                                 |                                                                       |
|                                   | 2.                                                              |                                                                       |
| 1.2 Co                            | Impany name                                                     |                                                                       |
|                                   |                                                                 |                                                                       |
|                                   |                                                                 |                                                                       |
|                                   |                                                                 |                                                                       |

#### How to enter tax information

- Olick Tax Information
- Olick Add Tax Information
- Olick Add Tax Details
- Output: Output: Out
- Based on country further tax types will appear. Fill out your Tax Number
- Click Add an additional Tax Details to specify additional tax information
- Click Save to save tax details

| Response History<br>Response Team                                                                                                    |                                                                                 |                                           |                     |                                                          |                                                                                               |                                                  |                                   | (Section 2 of 6 | 5) 🕊 Prev.   Next 🎾 |        |
|----------------------------------------------------------------------------------------------------|---------------------------------------------------------------------------------|-------------------------------------------|---------------------|----------------------------------------------------------|-----------------------------------------------------------------------------------------------|--------------------------------------------------|-----------------------------------|-----------------|---------------------|--------|
| Contraction of the second second                                                                                                    | Name †                                                                          |                                           |                     |                                                          |                                                                                               |                                                  |                                   |                 |                     |        |
|                                                                                                    | 2 Tax Information                                                               |                                           |                     |                                                          |                                                                                               |                                                  | - 2                               | Add Tax Informa | ation (0)           |        |
| <ul> <li>Event Contents</li> </ul>                                                                                                    | (*                                                                              | ) indicates a required field              |                     |                                                          |                                                                                               |                                                  | 6                                 |                 |                     |        |
| All Content                                                                                                    | Submit Entire Response                                                          | Save draft C                              | Compose Messa;      | ge Exc                                                   | el Import                                                                                     |                                                  |                                   |                 |                     |        |
| 1 General information                                                                                                    |                                                                                 |                                           |                     |                                                          |                                                                                               |                                                  |                                   |                 |                     |        |
| 2 Tax Information                                                                                                    |                                                                                 |                                           |                     |                                                          |                                                                                               |                                                  |                                   |                 |                     |        |
| 3 Withholding Tax<br>Info                                                                                                    |                                                                                 |                                           |                     |                                                          |                                                                                               |                                                  |                                   |                 |                     |        |
| 4 Bank Information                                                                                                    |                                                                                 |                                           |                     |                                                          |                                                                                               |                                                  |                                   |                 |                     |        |
| 5 Accounting contact                                                                                                    |                                                                                 |                                           |                     |                                                          |                                                                                               |                                                  |                                   |                 |                     |        |
| 6 Supplier Declaration                                                                                                    |                                                                                 |                                           |                     |                                                          |                                                                                               |                                                  |                                   |                 |                     |        |
| SAP                                                                                                    |                                                                                 |                                           |                     |                                                          |                                                                                               |                                                  |                                   |                 |                     |        |
|                                                                                                    |                                                                                 |                                           |                     |                                                          |                                                                                               |                                                  |                                   |                 | Save                | Cancel |
|                                                                                                    |                                                                                 |                                           |                     |                                                          |                                                                                               |                                                  |                                   | -               |                     |        |
| Clicking Save will only save y                                                                                                    | our Repeatable Section answers. To subn                                         | nit your response, you will need to click | k Save and then cli | ick Submit Entire Re                                     | sponse on the main screen.                                                                    |                                                  |                                   |                 |                     |        |
|                                                                                                    |                                                                                 |                                           |                     |                                                          |                                                                                               |                                                  |                                   |                 |                     |        |
| All Content > 2 Tax Information                                                                                                    |                                                                                 |                                           |                     |                                                          |                                                                                               |                                                  |                                   |                 |                     |        |
| Tax Information (0)                                                                                                    |                                                                                 |                                           |                     |                                                          |                                                                                               |                                                  |                                   |                 |                     |        |
|                                                                                                    |                                                                                 |                                           |                     |                                                          |                                                                                               |                                                  |                                   |                 |                     |        |
| Name †                                                                                                    |                                                                                 |                                           |                     |                                                          |                                                                                               |                                                  |                                   |                 |                     |        |
|                                                                                                    |                                                                                 |                                           |                     | No items                                                 |                                                                                               |                                                  |                                   |                 |                     |        |
| Add Tou Datalla                                                                                                    |                                                                                 |                                           |                     | (*)                                                      | indicator a required field                                                                    |                                                  |                                   |                 |                     |        |
| Add Tax Details                                                                                                    |                                                                                 |                                           |                     | С.                                                       | indicates a required neto                                                                     |                                                  |                                   |                 |                     |        |
|                                                                                                    |                                                                                 |                                           |                     |                                                          |                                                                                               |                                                  |                                   |                 |                     |        |
|                                                                                                    |                                                                                 |                                           |                     |                                                          |                                                                                               |                                                  |                                   |                 |                     |        |
|                                                                                                    |                                                                                 |                                           |                     |                                                          |                                                                                               |                                                  |                                   | 7               | Save                | Cancel |
|                                                                                                    |                                                                                 |                                           |                     |                                                          |                                                                                               |                                                  |                                   | 7               | Save                | Cancel |
| Clicking Save will only save yo                                                                                                    | ur Repeatable Section answers. To subm                                          | it your response, you will need to click  | k Save and then cli | ick Submit Entire R                                      | sponse on the main screen                                                                     |                                                  |                                   | 7               | Save                | Cancel |
| Clicking Save will only save yo                                                                                                    | ur Repeatable Section answers. To <b>subm</b>                                   | iit yaur respanse, yau will need to click | k Save and then cli | ick Submit Entire R                                      | sponse on the main screen                                                                     |                                                  |                                   | 7               | Save                | Cancel |
| Clicking Save will only save yo                                                                                                    | ur Repeatable Section answers. To <b>subm</b>                                   | ilt yaur response, yau will need to click | k Save and then cli | ick Submit Entire R                                      | rsponse on the main screen                                                                    |                                                  |                                   | 7               | Save                | Cancel |
| Clicking Save will only save yo<br>All Content > 2 Tax Information<br>Tax Information (1)                                                                                                    | ur Repeatable Section answers. To subm                                          | ilt your response, you will need to click | k Save and then cli | ick Submit Entire R                                      | sponse on the main screen                                                                     |                                                  |                                   | 7               | Save                | Cancel |
| Clicking Save will only save yo<br>All Content > 2 Tax Information<br>Fax Information (1)<br>Name 1                                                                                                    | ur Repeatable Section answers. To subm                                          | ilt your response, you will need to click | k Save and then cli | ick Submit Entire Rr                                     | sponse on the main screen                                                                     |                                                  |                                   | 7               | Save                | Cancel |
| Clicking Save will only save yo<br>All Content > 2 Tax Information<br>Tax. Information (1)<br>Name 1<br>* Tax Details #1.                                                                                 | ur Repeatable Section answers. To <b>subm</b>                                   | it your response, you will need to click  | k Save and then cli | ick Submit Entire Rr                                     | isponse on the main screen                                                                    |                                                  |                                   | 7               | Save                | Cancel |
| Clicking Save will only save you<br>All Content > 2 Tax Information<br>Tax Information (1)<br>Name 1<br>Tax Details #1<br>Please enter tax details I                                                      | ur Repestable Section answers. To subm                                          | ill your response, you will need to click | k Save and then cli | ick Submit Entire R                                      | sponse on the main screen<br>(no value)                                                       | ·<br>·                                           |                                   | 7               | Save                | Cancel |
| Clicking Save will only save yo<br>All Content > 2 Tax Information<br>Tax. Information (1)                                                                                                    | ur Repetable Section answers. To subm<br>nete<br>mentation as proof             | ilt yaar response, yaa wiil need to click | k Save and then cli | ick Submit Entire R<br>Country/Region:<br>Attach a file  | (no value)                                                                                    | •] 0                                             |                                   | 7               | Save                | Cancel |
| Clicking Save will only save you<br>Nil Conters - 2 Tax Information<br>Tax Information (1)<br>Name 1<br>• Tax Details #1<br>Piesse enter tax details<br>Piesse enter tax details<br>Add an additional Tax | ur Repetable Section answers. To subm<br>nere<br>mentation as proof<br>Details  | nit your response, you will need to click | k Save and then cli | ick Submit Entire R<br>Country/Region:<br>Attach a file  | (no value)                                                                                    | → ) ©<br>Germany (DE)                            |                                   | ~               | Save                | Cancel |
| Clicking Save will only save yc<br>Mi Contert > 2 Tax Information<br>Xave 1<br>Name 1<br>Piesse enter tax details i<br>Piesse enter tax details<br>Piesse enter tax details<br>Add an additional Tax      | ur Repeatable Section answers. To subm<br>vere<br>mentation as proof<br>Details | Ni your response, you will need to click  | k Save and then cli | ick Submit Entire Re<br>Country/Region:<br>Attach a file | (no value)<br>Country/Region:<br>Tax Name                                                     | ∽] ⊕<br>Germany (DE)                             | Тах Туре                          | Tax Number      | Save                | Cancel |
| Clicking Save will only save yc<br>All Contert - 2 Tac Information<br>Tax Information (1)<br>Name 1<br>Tax Details #1.<br>Please enter tax details I<br>Please stach a tox doci<br>Add an additional Tax  | ur Repeatable Section answers. To subm<br>nere<br>mentation as proof<br>Details | Nt your response, you will need to click  | k Save and then cli | country/Region:                                          | (no value)<br>Country/Region:<br>Tax Name<br>Germany: VAT Re                                  | -<br>Germany (DE)<br>gistration Number           | Tax Type<br>Org 5                 | Tax Number      | 5ave                | Cancel |
| Clicking Save will only save yc<br>All Context > 2 Tax Hormation<br>Tax Information (1)<br>Name !<br>Tax Details #1<br>Please enter tax details I<br>Please enter tax details<br>Add an additional Tax    | ur Repeatable Section answers. To subm<br>here<br>mentation as preof<br>Details | ht yaar response, yeu will need to click  | k Save and then cli | ick Submit Entire R<br>Country/Region:<br>Attach a file  | (no value)<br>(no value)<br>Country/Region:<br>Tax Name<br>Germany: VAT Re<br>Germany: Tax Nu | → ○<br>Germany (DE)<br>gistration Number<br>mber | Tax Type<br>org 5<br>Organization | Tax Number      | 5ave                | Cancel |

#### How to enter bank information

- Olick Bank Information
- 2 Click Add Bank Information
- Olick Add Bank Details
- 4 Fill out Country/Region
- 5 Based on country fill out:
  - Account Holder Name and IBAN
  - Or Account Holder Name and Account Number and Bank Key
- Opload attachment as a proof and choose correct currency
- 7 Click Add an additional Bank Details if needed
- 8 Click Save to save bank details

| -                                                                                                    | Bark mornauon                                                                                                    |                                                         |                                                                                                    |                                                                                                    |                                                                                                    |   | (Section 4 of 6) 《 Prev.   Next |
|----------------------------------------------------------------------------------------------------|----------------------------------------------------------------------------------------------------|---------------------------------------------------------|----------------------------------------------------------------------------------------------------|----------------------------------------------------------------------------------------------------|----------------------------------------------------------------------------------------------------|---|---------------------------------|
| Response Team                                                                                                    | Name †                                                                                                    |                                                         |                                                                                                    |                                                                                                    |                                                                                                    |   |                                 |
|                                                                                                    | 4 Bank Information                                                                                                    |                                                         |                                                                                                    |                                                                                                    |                                                                                                    |   | Add Bank Information (0)        |
| · Event Contents                                                                                                    |                                                                                                    | (*) indicates a required field                          |                                                                                                    |                                                                                                    |                                                                                                    | 4 |                                 |
| All Content                                                                                                    | Submit Entire Response                                                                                                    | Smm draft Con                                           | moore Merrada                                                                                                    | Evcal Import                                                                                                    |                                                                                                    |   |                                 |
| 1 General information                                                                                                    | Submit Entire Response                                                                                                    | Save diait                                              | nipose message                                                                                                    | Excermipor                                                                                                    |                                                                                                    |   |                                 |
| 2 Tax Information                                                                                                    |                                                                                                    |                                                         |                                                                                                    |                                                                                                    |                                                                                                    |   |                                 |
| Withholding Tax                                                                                                    |                                                                                                    |                                                         |                                                                                                    |                                                                                                    |                                                                                                    |   |                                 |
| 3 Info                                                                                                    |                                                                                                    |                                                         |                                                                                                    |                                                                                                    |                                                                                                    |   |                                 |
| 4 Bank Information                                                                                                    |                                                                                                    |                                                         |                                                                                                    |                                                                                                    |                                                                                                    |   |                                 |
| 5 Accounting contact                                                                                                    |                                                                                                    |                                                         |                                                                                                    |                                                                                                    |                                                                                                    |   |                                 |
| 6 Supplier Declaration                                                                                                    |                                                                                                    |                                                         |                                                                                                    |                                                                                                    |                                                                                                    |   |                                 |
|                                                                                                    |                                                                                                    |                                                         |                                                                                                    |                                                                                                    |                                                                                                    |   |                                 |
| SAP                                                                                                    |                                                                                                    |                                                         |                                                                                                    |                                                                                                    |                                                                                                    |   |                                 |
| -                                                                                                    |                                                                                                    |                                                         |                                                                                                    |                                                                                                    |                                                                                                    |   | Save                            |
|                                                                                                    |                                                                                                    |                                                         |                                                                                                    |                                                                                                    |                                                                                                    |   |                                 |
| Clicking Save will only save yo                                                                                                    | our Repeatable Section answers. To subm                                                                                                    | t your response, you will need to click S               | iave and then click Submit Entire                                                                                                    | Response on the main screen.                                                                                                    |                                                                                                    |   |                                 |
|                                                                                                    |                                                                                                    |                                                         |                                                                                                    |                                                                                                    |                                                                                                    |   |                                 |
| All Content > 4 Bank Information                                                                                                    | 1                                                                                                    |                                                         |                                                                                                    |                                                                                                    |                                                                                                    |   |                                 |
| Bank Information (0)                                                                                                    |                                                                                                    |                                                         |                                                                                                    |                                                                                                    |                                                                                                    |   |                                 |
|                                                                                                    |                                                                                                    |                                                         |                                                                                                    |                                                                                                    |                                                                                                    |   |                                 |
|                                                                                                    |                                                                                                    |                                                         |                                                                                                    |                                                                                                    |                                                                                                    |   |                                 |
| Nerrie †                                                                                                    |                                                                                                    |                                                         |                                                                                                    |                                                                                                    |                                                                                                    |   |                                 |
| Name †                                                                                                    |                                                                                                    |                                                         |                                                                                                    | No kens                                                                                                    |                                                                                                    |   |                                 |
| Neme 1<br>Add Bank Details                                                                                                    |                                                                                                    |                                                         |                                                                                                    | No items                                                                                                    | *) indicates a required field                                                                                                    |   |                                 |
| Neme 1<br>Add Bank Details                                                                                                    | ]                                                                                                    |                                                         |                                                                                                    | No items                                                                                                    | *) indicates a required field                                                                                                    |   |                                 |
| Name †<br>Add Bank Details                                                                                                    | ]                                                                                                    |                                                         |                                                                                                    | No items                                                                                                    | *) indicates a required field                                                                                                    |   | Sor                             |
| Name 1<br>Add Bank Details                                                                                                    | ]                                                                                                    |                                                         |                                                                                                    | No kens<br>(                                                                                                    | *) indicates a required field                                                                                                    |   | 8 500                           |
| Name 1<br>Add Bank Details                                                                                                    | )                                                                                                    | n vill mend to citick Sava and then citick Savahk Ee    | tion Response on the main screen.                                                                                                    | No kens<br>(                                                                                                    | *) Indicators a required field                                                                                                    |   | 8 <sup>tor</sup>                |
| Name 1<br>Add Bank Details                                                                                                    | )                                                                                                    | will need to citiz Sava and then sits <b>Salarah Em</b> | för Respons in Sv min Lover.                                                                                                    | No kens<br>(                                                                                                    | *) indications a received field                                                                                                    |   | 8 <sup>tor</sup>                |
| Add Bank Details                                                                                                    | )<br>walds Sector amount. To subork your response yo                                                                                                    | við tæðis cið San að fær cið Sahvið Be                  | fer Respons on the risks known                                                                                                    | No items (                                                                                                    | *) indicates a required field                                                                                                    |   | 8                               |
| Add Bank Details Add Bank Details Cloking Save will only save your Report Cloking Save will only save your Report Clocking Adde Adde Adde Adde Adde Adde Adde Add                                                                                                    | )                                                                                                    | val tendito dals suo nel Per dei Subari de              | the Response on the risk screen.                                                                                                    | No tems - t                                                                                                    | *) indication a required field                                                                                                    |   | 8                               |
| Add Bank Details Add Bank Details Colors see we we we we we we we we we we we we w                                                                                                    | ]                                                                                                    | naf taufte citis Saan oot Pere citis Sadardi Be         | tfør Response on Pie roch screen.                                                                                                    | No tens (                                                                                                    | ") Indication a required field                                                                                                    |   | 8                               |
| Name 1 Add Bank Details Colore vill only save your Report Colorer > 4 Bank Information Bank Information (1) Name 1 T Bank Details is 1                                                                                                    | )                                                                                                    | við hedfardið Sava avd Her dós Saðret Be                | the Response on the main screen,                                                                                                    | No tens                                                                                                    | *) indication a responsed field                                                                                                    |   | 8 10                            |
| Add Bank Datails Add Bank Datails Clobal Son all only use pur floor Clobal Add Bank Datails Clobal Add Son all only use pur floor The Mark Hormation (1) The Part Datain Hit                                                                                                    | )                                                                                                    | and search scale from out that shakes Bar               | the Response on the num increme.                                                                                                    | No kens<br>(                                                                                                    | n") indicates a singularit field<br>≈ (Institutes y)                                                                                                    |   | 8                               |
| Norw 3<br>Add Bank Details<br>Add Bank Details<br>Cables (see edi or) week your Apone<br>Add Bank Hofemation (1)<br>Sank Hofemation (1)<br>Sank Hofemation (1)<br>Sank Society 13                                                                                                    | )                                                                                                    | val taufit dis Saur ad Part dis Salard Br               | tite Regener at the null strees.                                                                                                    | to ins                                                                                                    | *) inducers a required field<br>* (workdar v)<br>(workdar v) v)                                                                                                    |   | 8 6                             |
| Alore 1<br>Add Bank Details<br>Cloba San Add Bank Details<br>Il Caran - 4 San A Vinnan<br>Bank Hotmann<br>Bank Hotmann<br>Bank H                                                                                                    | )                                                                                                    | ved head to accel and a state line                      | tion Responses on the notive service.                                                                                                    | No lons<br>(UNE)<br>(UNE)<br>(UNE | T) indicates a singular of field<br>The two singular of field<br>The two singul | 1 | 8                               |
| Norm 7<br>Add Bank Details<br>CRAR (see all only use your Append<br>20 CRAR (see all only user) and Appendix<br>20 CRAR (see all only user)<br>20 CRAR (see all only user)<br>20 CRAR (see a | )                                                                                                    | ad not to dat loss of two dat Salah (a                  | de Regeres e for hit wave.                                                                                                    | te bes<br>ten:<br>ten:                                                                                                    | * producers a required field * (in Others w) (in Worked w) *                                                                                                    |   | 8                               |
| Ador and Ador Bank Details Ador Bank Details Ador Bank Details Ador Bank Details Ador Bank Details Ador Bank Details ador between t  • Bank Details                                                                                                    | )                                                                                                    | vel met to dis loss out our dist lands for              | No Repose o for non-sense.                                                                                                    | tic loss<br>totological<br>totological<br>totologic                                                                                                    | *) indicates a sequence field  * (In these v.)  * (In the team v.)  * (In the team v.) * (In the team v.) * (In the team v.) *                                                                                                    |   | 8                               |
| Add Bank Details                                                                                                    | )                                                                                                    | ad not to de la constitución de la constitución de      | Sta Regenee is the num survey.                                                                                                    | te bers<br>1<br>1<br>1<br>1<br>1<br>1<br>1<br>1<br>1<br>1<br>1<br>1<br>1<br>1<br>1<br>1<br>1<br>1<br>1                                                                                                    | *) relations a sequent field * * * * * * * * * * * * * * * * * * *                                                                                                    |   | 8                               |
| Add Bank Details<br>Add Bank Details<br>Charge fare of long only on particular<br>Charge fare of long only on the fare<br>Charge fare of long on the fare<br>Sector Sector Se                                                                                                    | ) mater senter monen. It submit per requeses, ye                                                                                                    | vel met to cit has not two side Sande Ere               | No Register of the numerous                                                                                                    | tic loss<br>to                                                                                                    | *) indicates a sequence field  *  *  *  *  *  *  *  *  *  *  *  *  *                                                                                                    |   | 8                               |
| Add Bank Details                                                                                                    | )<br>mate factor muner, 'to advert, per reporte per                                                                                                    | ad not to de la constitución de la constitución de      | Sta Regenes o Pa nati, strav,                                                                                                    | te bes<br>terminal<br>terminal                                                                                                    | * _ mission a sequer field                                                                                                    |   | 8                               |
| Aure 3<br>Add Bank Dotals<br>Colors for old of your you for<br>Colors - 4 dot a for you for<br>Add Bank Dotals (1)<br>June 3<br>* Ban Bank 1                                                                                                    | ) matter Sentra manon. To salinate per response, yo                                                                                                    | val methy city has not per sich Same Br                 | Nor Response on the name name                                                                                                    | to bes                                                                                                    | *) indicates a sequend field                                                                                                    |   | 8                               |
| Add Bank Details                                                                                                    | )<br>mate factor ensure, 'to advert per reporte per                                                                                                    |                                                         | Se Regeles is the rule core;                                                                                                    | te bes<br>terms<br>terms<br>t                                                                                                    | * [ to chear a sequent field * [ to chear a y * ] * [ to chear a y * ] *                                                                                                    |   | 8                               |
| Add Bank Dorais Add Bank Dorais Category of the Add Bank Dorais Category of the Add Bank Dorais Category of the Add Bank Dorais Category of the Add Bank Dorais Processory of the Add Bank Dorais Processory of the Add Bank Dorais                                                                                                    | )<br>matter Sentra manon. Tradinat per response, ya                                                                                                    | val hertig och bar act sen sich Same Er                 | the Register of the numerous                                                                                                    | to bes<br>ten                                                                                                    | * [micross a regulari fait  * [micross or ]  * [micross or ]  * [micross o                                                                                                    |   | 8                               |
| Add Bank Details                                                                                                    | )<br>mate factor mourt, 'to advet, per reporte per                                                                                                    |                                                         | See Response to the number service.                                                                                                    | te ber<br>terminal<br>terminal                                                                                                    | * [ to chear a sequent field * [ to chear a y  * [ to chear a y  *                                                                                                    |   | 8                               |
| Alone 3 Add Bank Details Add Bank Details Code for and only use par Anno Code and any one par Anno Code and any one part (Anno Code and Anno Code and Anno C                                                                                                    | ) estato Sector Jossen, To Jaketa y cor response, yo                                                                                                    | val herd v dat hav not two dat haved be                 | the Response on the number of the number of | to loss a secondaria de la compara de la compara de la com                                                                                                    | * (monor a region field  * (monor a region field  * (monor a region fie                                                                                                    |   | 8                               |
| Add Bank Details                                                                                                    | )<br>natio Gazar manen, 'to admiti per regeren per<br>este. ©                                                                                                    |                                                         | tite Regenee in the role name.                                                                                                    | to bes                                                                                                    | 7) Induces a sequent field           **         (10.000 v)         ···           **         (10.000 v)         ···           **         (10.000 v)         ···           **         (10.000 v)         ···           **         (10.000 v)         ···           **         (10.000 v)         ···           **         (10.000 v)         ···           **         (10.000 v)         ···           **         (10.000 v)         ···                                                                                                    |   | 8                               |
| Add Bank Details  Add Bank Details  Add Bank Details  Code and any one part of the one of the one o                                                                                                    | ) metric Sonite Housen, for ladelit year response, por<br>metric Sonite Housen, for ladelit year response, por<br>metric Sonite Housen, for ladelit year response, por<br>orientation as good | nd heft sich han ad two die Andel An                    | the Response of the number of the number of | to the second second se                                                                                                    | *) induces a sequent field  *  *  *  *  *  *  *  *  *  *  *  *  *                                                                                                    |   | 8                               |
| Never 3 Add Bank Details Add Bank Details Cataly Law of any are part from the thermatical of the thermatical addition The severe the part half addition to Prese which part half addition Prese which part half addition Batt and taking                                                                                                    | enter foreitar manere, la subarte por esperar por<br>enter foreitar manere, la subarte por esperar por<br>escuencia de poso                                                                   |                                                         | de Regenes es de ruin tans.                                                                                                    | to bes                                                                                                    | 7) Induces a sequent field           *           (b) 00600 y           (c) 00600 y           (c) 00600 y           (c) 00600 y           (c) 00600 y           (c) 00600 y           (c) 00600 y           (c) 00600 y           (c) 00600 y           (c) 00600 y           (c) 00600 y           (c) 00600 y           (c) 00600 y           (c) 00600 y                                                                                                    |   | 8                               |

knapp.com | confidential

#### How to upload attachments

#### Olick on Attach a file

- Click on Choose file or drop the file in the desired area
- 3 Click on OK
- 4 Attachment will be displayed

| vent Details                                                                                                    | Withholding Tax Information                                                                                                    |                                                                                                    | (Section 3 of 6) & Prev.   Next 20                 |
|----------------------------------------------------------------------------------------------------|----------------------------------------------------------------------------------------------------|----------------------------------------------------------------------------------------------------|----------------------------------------------------|
| lesponse Team                                                                                                    | Name 1                                                                                                    |                                                                                                    |                                                    |
|                                                                                                    | ▼ 3 Withholding Tax Information                                                                                                    |                                                                                                    |                                                    |
| Event Contents                                                                                                    | 3.1 Would you like to specify your withholding tax information?                                                                                                    | * Yes 🗸                                                                                                    |                                                    |
| All Content                                                                                                    |                                                                                                    | Austria<br>Israel                                                                                                    |                                                    |
| 1 General information                                                                                                    | 3.2 Country                                                                                                    | USA                                                                                                    |                                                    |
| 2 Withholding Tax                                                                                                    | 3.7 Documents Withholding Tax 0                                                                                                    | Attach a file                                                                                                    |                                                    |
| 4 Bank Information<br>6 Accounting contact                                                                                                    | 3.8 Plase provide us with further important information here                                                                                                    |                                                                                                    |                                                    |
| 6 Supplier Declaration                                                                                                    | (*) indicates a required field                                                                                                    |                                                                                                    |                                                    |
|                                                                                                    | Submit Feitre Reconnee Save draft Commone Message Excel Import                                                                                                    |                                                                                                    |                                                    |
| Add Attachment                                                                                                    | Is an Attachment sparsh for a particular file, cick Browne When you have finished, cick OK to add the attachment.                                                                                                    |                                                                                                    | Зок Салс                                           |
| Add Attachment                                                                                                    | Is an Attachment quark for a particular file, cick Browne When you have Snahed, cick OK to add the attachment.                                                                                                    |                                                                                                    |                                                    |
| Add Attachment inter the location of a file to add Attachment: Choose File, No Di disc file file Event Messages Event Messages | ta an Attachment of a particular file, cick Breene, when you have finished, cick OK to add the attachment.<br>The domain of the standard file of the standard file of the standa                                                                                                    |                                                                                                    | (Section 3 of 6) & Pres.   Nest >                  |
| Add Attachment Inter the location of a file to add Attachment: Choose File, Ho i Codes file here Event Messages Event Messages Response Heam                                                                                                    | In an Attachment of a particular file, cick Breese when you have finished, cick OK to add the attachment,<br>file channel (1)                                                                                                    |                                                                                                    | (Section 3 of 6) K Prec.   Net »                   |
| Add Attachment Inter the location of a file to add Attachment Choose File 140 Do drop file here Event Messages Event Messages Response Hatory Response Team                                                                                                    | Ea so Attacheses to each for a particular file, cick Breese when you have finabled, cick <b>CK</b> to add the attachment.<br>Bio channel <b>1</b><br>Withholding Tax Information<br>Imme 1<br>• 3 Withouding Tax Information                                                                                                    |                                                                                                    | (Sector 3 of 6) K Prec   Next »                    |
| Add Attachment Enter the location of a file to add Attachment: Choose File, Ho for drop file here Event Monages Response Heam * Event Contents                                                                                                    | An an Attachment or particular file, cick Browse when you have finished, cick OK to add the attachment.  Iteration  Withholding Tax information  Iterat 1  Sound you like to geody your valifieding tax information?                                                                                                    | *[100                                                                                                    | (Section 3 of 6) <b>«</b> Pres.   Ned »            |
| Add Attachment Ther the location of a file to ad Attachment Devent Messages Usert Messages Usert Messages Response Team  # Event Contents All Content                                                                                                    | an an Attachment parent for a particular file, cick Brease, when you have finished, cick OK to add the attachment,<br>file choose a state of the attachment,<br>file choose a state of the attachment,<br>file choose a state of the attachment,<br>file choose a state of the attachment,<br>file choose a state of the attachment,<br>a state of the attachment,<br>a state of the atta | * Wa v<br>Autos                                                                                                    | (Section 3 of 6) <b>%</b> Pres   Net <b>&gt;</b>   |
| Add Attachment Ener te location of a file taid Ener te location of a file taid Ener the location of a file taid Ener the location Response Team                                                                                                    | an an Attachmen Toparth for a particular file. disk Brease when you have finabeld. disk OK to add the attachment.<br>The characteristic of the attachment of the attachment o                                                                                                    | * Ws V<br>Autita<br>Intent<br>USA                                                                                                    | (Section 3 of 4) <b>C Fires</b>   Next <b>&gt;</b> |
| Add Attachment Torrer he location of a file to add Torrer he location of a file to add Torrer he location Count Manager Count Manager Att Context Att Context 1 General Information 2 Tax Information                                                                                                    | ia an Attachmen reach for a particular file, citis Breesen When you have Snabel, citis OK to add the attachment.<br>Be down<br>Withholding Tax Information<br>Internet<br>3. Wood you like to peoply your withholding tax information?<br>3.2 County                                                                                                    | * Vea ↓<br>Vea ↓<br>Austria<br>broad<br>USA<br>Generary                                                                                                    | (Section 2 of 4) & Pres   Neel >                   |
| Add Attachment  Inter the location of a file to add  Attachment  Doog and to have  Control Analogo  Control Analogo  Control Analogo  Control Analogo  Control Analogo  Control Analog  Control Analog  Contro | as an Attachment parch for a purifolder file, disk Breesen when you have Brasheld, disk OK to add the attachment.  Be channel at the standard of the attachment of the attachment of the att                                                                                                    | * We ~<br>Austa Austa | (Section 3 of 4) K Press   Next >                  |
| Add Attachment Inter the location of a file to add Attachment Design for being Control Theorem Control Theorem Control Control | a as Attacheers to each for a particular file, cit3 Breese when you have Snahed, cit3 CK to add the attacheers. Be channel  Withholding Tax Information  If the start of the information  If the start of the information  If the start of the start of the information  If the start of the start of                                                                                                    | 1 Ver →<br>1 Austria<br>2 Vich<br>Commany<br>+ S <sup>*</sup> Complex Attachment.docs → Lipitate file Dalete file<br>()                                                                                                    | (Section 3 of 4) & Pres.   Heet >                  |
| Add Attachment  The bostion of a file to add  Attachment  Deset Message  Control Message  Response The  Propose The  Attachment  Attachment  Control Message  Control  Control | a as Attacheers reach for a particular file, citis Breese when you have Snahed, citis OK to add the attacheers. Be choose 2 Withholding Tax Information  Turn 1  3. Would you like to peerly your withholding tax information  3. Would you like to peerly your withholding tax information  3. Would you like to peerly your withholding tax information  3. Would you like to peerly your withholding tax information  3. Would you like to peerly your withholding tax information  3. Be provide us with further important information here                                                                                                    | 1 Vis ↓<br>Austis<br>I visal<br>Genary<br>+ Èr Cample Attachment docs ↓ tipitate file Delete file<br>()                                                                                                    | (Section 3 of 6) & Pres.   Next >                  |
| Add Attachment Enter the location of a file to add Attachment [Obege File] [10] Cong file these Event Chails Response Name Attachment Attachment Attachmen |                                                                                                    | * Wa →<br>hardi<br>bred<br>USA<br>• Ormery<br>• Or Compared Alacheert doca ∨ Updata Na Defast Na<br>                                                                                                    | (Betton 3 of e) K Free   Neet »                    |

#### Questions or uncertainties about the questionnaire? Get in touch with KNAPP

#### Olick Compose Message

- Output the end of the end of t
- Olick on Send

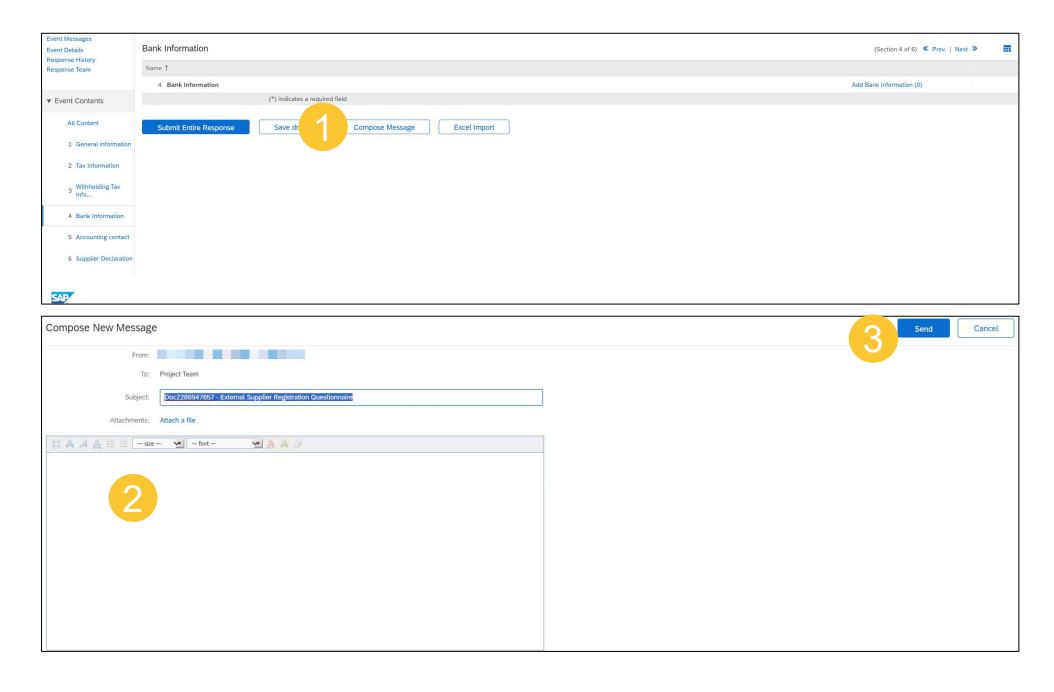